LINEで申し込みをした方は、LINE上で申込内容確認・キャンセルも可能です。 申込キャンセルの期限は、市HPをご確認ください。

# メニューから「介護職場体験」をタップし、 申し込みをした種別をタップ。

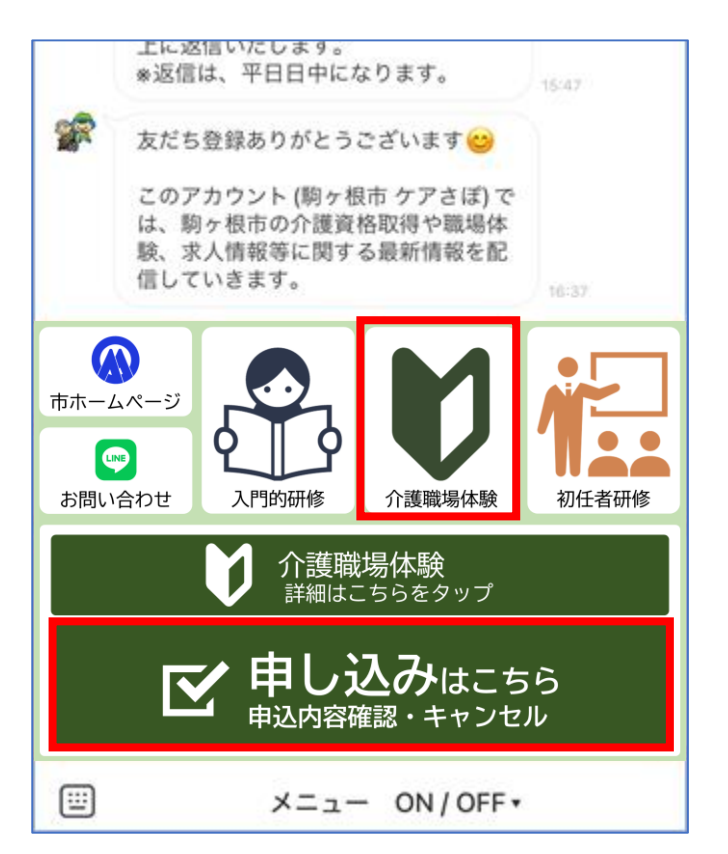

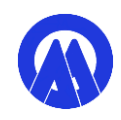

## ② 右上のボタンをタップ → 「予約履歴一覧」をタップ

| く 介護職場体験<br>step.Ime.jp ×                                 | く <mark>介護職場体験</mark><br>step.lme.jp               | < |
|-----------------------------------------------------------|----------------------------------------------------|---|
|                                                           | >                                                  | < |
| 介護職場体験                                                    | 介護職場体験                                             |   |
|                                                           | <ol> <li>申込前に駒ヶ根市オ</li> <li>体験」をご一読ください</li> </ol> |   |
| 2.申込された場合、上記ホームページの記載<br>事項に承諾いただいたものとみなします。              | 2.申込された場合、上<br>事項に承諾いただいたも                         |   |
| 予約にすすむ                                                    | 予約に                                                |   |
|                                                           |                                                    |   |
|                                                           |                                                    |   |
|                                                           |                                                    |   |
| 外部サイトに移動したため、機能が正常に動作し<br>ないか、セキュリティが保証されていない場合が<br>あります。 |                                                    |   |
|                                                           |                                                    |   |

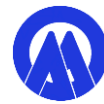

③ 内容確認・キャンセルしたい申込の「詳細を見る」をタップ

| <                                                                | <b>介護職場体験</b><br>step.lme.jp     |    | ×  |
|------------------------------------------------------------------|----------------------------------|----|----|
| 予約履歴                                                             | 📋 予約ページ                          | 一覧 | 月次 |
| 現在の予約                                                            |                                  |    |    |
| キャンセル                                                            |                                  |    |    |
| <ul><li>(5) 2024/12/</li><li>(¥) 0円(税)</li></ul>                 | 10(火)09:00 - 12:00<br>入)         | )  |    |
|                                                                  | 詳細を見る                            |    |    |
|                                                                  | <u>同じ内容で予約</u>                   |    |    |
| 予約確定                                                             |                                  |    |    |
| <ul><li>&lt; 2024/12/<sup>-</sup></li><li>&lt; ○ 円 (税)</li></ul> | 10(火)09:00 - 12:00<br>込)         | )  |    |
|                                                                  | 詳細を見る                            |    |    |
|                                                                  | <u>同じ内容で予約</u>                   |    |    |
| キャンセル                                                            |                                  |    |    |
| <ul> <li>2024/12/0</li> <li>① 円(税)</li> </ul>                    | 06(金)10:00 - 13:00<br>入 <u>)</u> | )  |    |

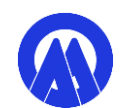

④ 申込内容が確認できます。 キャンセルする場合は、内容に間違いがないか確認のうえ、 「予約をキャンセルする」をタップ。 キャンセルしない場合は、右上の×をタップして画面を閉じてください。

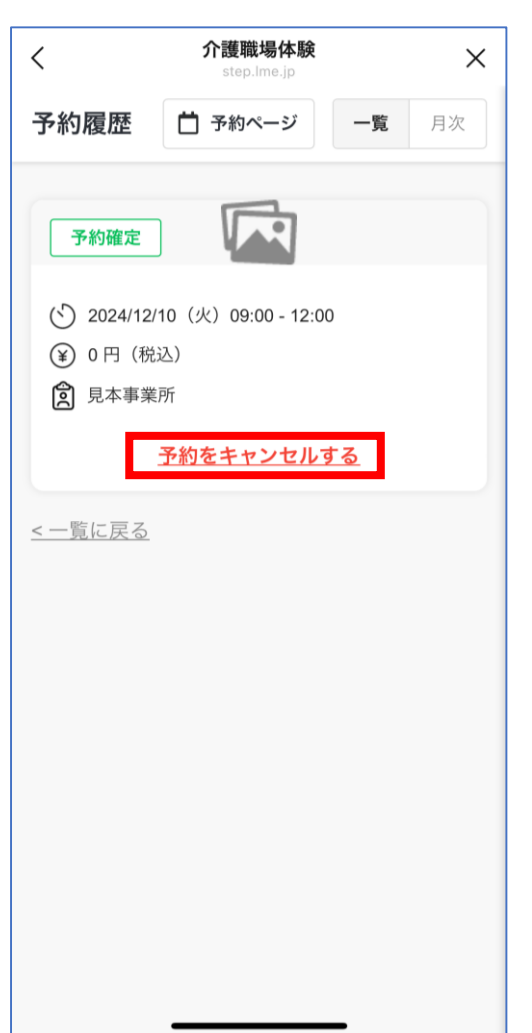

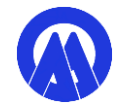

## ⑤ 内容をご確認のうえ、「キャンセルを確定する」をクリック

| く 介護職場体験<br>step.Ime.jp                    | ×   | く 介護職場体験<br>step.Ime.jp × |
|--------------------------------------------|-----|---------------------------|
| キャンセル内容の最終確認                               | ≡   | キャンセル内容の最終確認              |
|                                            |     | 16歳以上です                   |
| まだキャンセルは完了していません<br>キャンセル内容の最終確認をしてください    |     | 氏名                        |
|                                            |     | 駒ヶ根太郎                     |
| 予約内容                                       |     | 氏名(カタカナ)                  |
| <b>予約日時</b><br>2024年12月10日(火)09:00 - 12:00 |     | コマガネタロウ                   |
| <b>介護事業所</b><br>見本事業所                      |     | 住所(例:駒ヶ根市赤須町20番1号)        |
| 料金(税込)                                     |     | 駒ヶ根市赤須町20-1               |
| ¥0-                                        |     | 携帯電話番号(ハイフン不要)            |
| •                                          |     | 0265832111                |
| お客様情報                                      |     |                           |
| あなたは16歳以上ですか(16歳未満は申込できませ                  | th) |                           |
| 16歳以上です                                    |     | キャンセルを確定する                |
| 氏名                                         |     |                           |
| 駒ヶ根太郎                                      |     | ✔ 戻る                      |
| 氏名(カタカナ)                                   |     |                           |
| コマガネタロウ                                    |     |                           |

5

#### ⑥ キャンセルが完了しました。「トーク画面に戻る」をタップしてください。 キャンセルが完了した旨の通知が届きます。

| <                                             | <b>介護職場体験</b><br>step.Ime.jp             | ×    | <b>\$</b> | 様                                                                                                   |       |
|-----------------------------------------------|------------------------------------------|------|-----------|----------------------------------------------------------------------------------------------------|-------|
|                                               | キャンセル完了                                  | =    |           | 下記のとおり、介護職場体験のキャン<br>セルが完了いたしました。                                                                   |       |
| ご予約<br>予約日時<br>2024年12月10                     | <b>のキャンセルが完了しまし</b><br>日(火)09:00 - 12:00 | ħ    |           | ◇ 日時<br>2024年12月10日 (火) 09:00-12:00<br>◇ 内容確認・キャンセル用 URL<br><u>https://liff.line.me/2004717566-</u> |       |
| <b>介護事業所</b><br>見本事業所<br><b>料金(税込)</b><br>¥0- |                                          |      |           | <b>介護職場体験</b><br>1.申込前に駒ヶ根市ホームページ「介護職場<br>体験」をご一読ください。…                                             | 15:01 |
|                                               |                                          |      |           | メニュー ON/OFF・                                                                                        |       |
| コース料金の誹<br>ございません。                            | <b>∮求は行われておりませんので、</b>                   | 、返金は |           |                                                                                                    |       |
|                                               | トーク画面に戻る                                 |      |           |                                                                                                    |       |
|                                               |                                          |      |           |                                                                                                    |       |
|                                               |                                          |      |           |                                                                                                    |       |

6